## Steps

In the sample below, the SQL Server instance is running on Evaluation mode, and it is to be upgraded to the BI edition. None of the Enterprise only features are installed.

- 1. Run the SQL Server 2012 RTM ISO file.
- 2. Choose Maintenance > Edition Upgrade.

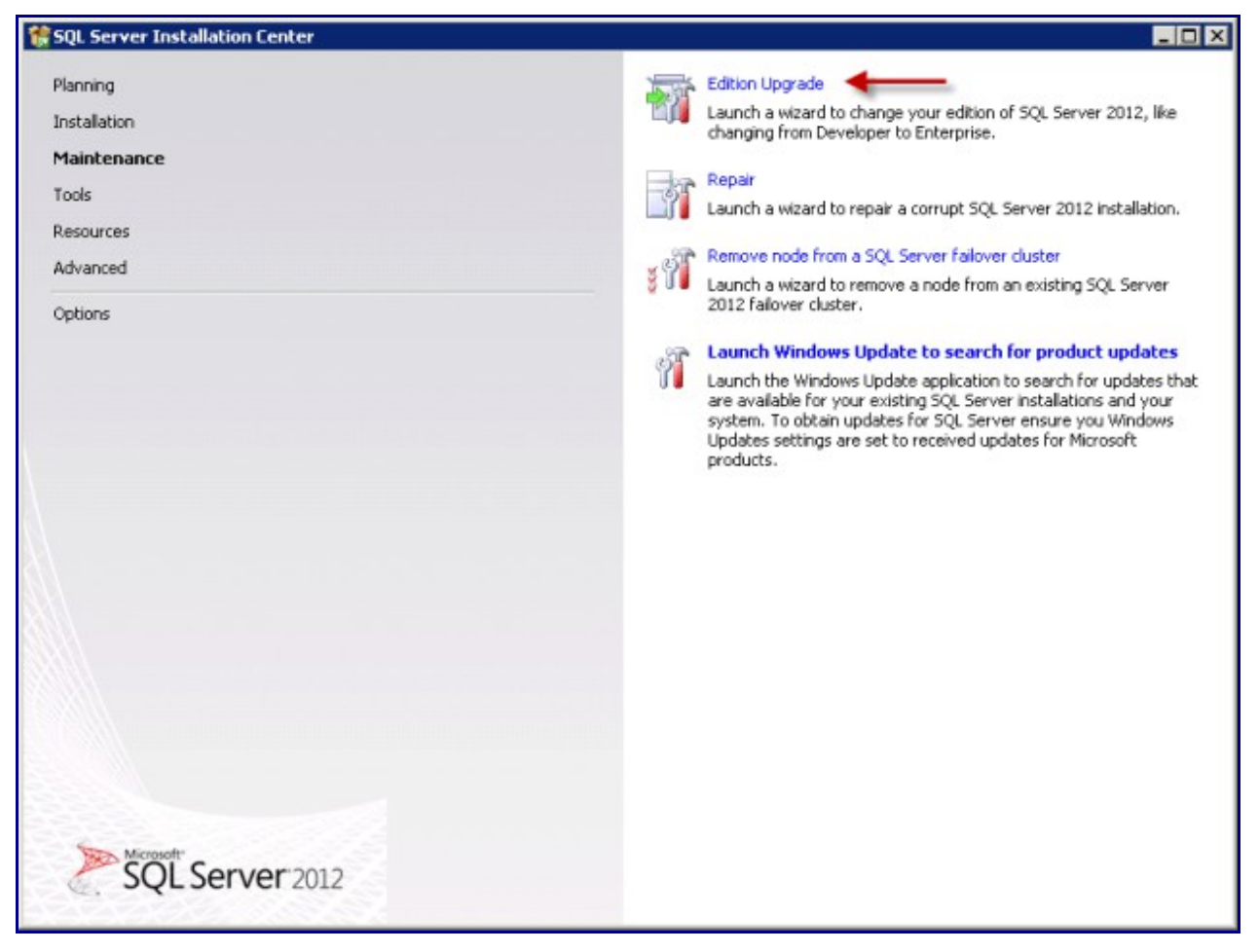

3. Click Next on Setup Support Rules.

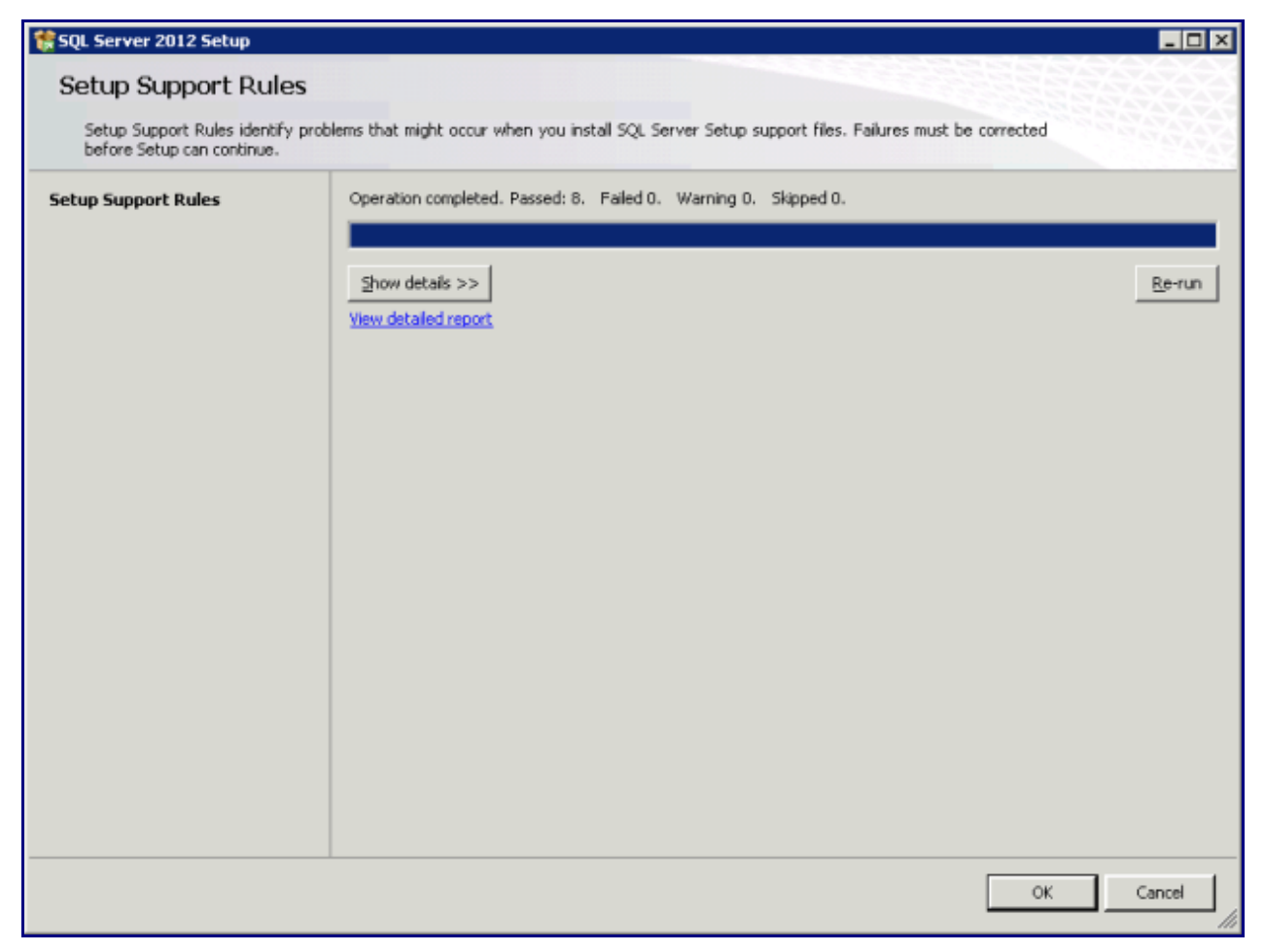

4. Follow the Upgrade the Edition for SQL Server 2012, which starts with Setup Support Rules.

| 🔕 Upgrade the Edition for SQL                              | Server 2012                                                                                           | _ 🗆 🗵  |
|------------------------------------------------------------|----------------------------------------------------------------------------------------------------|--------|
| Setup Support Rule                                         | s                                                                                                    |        |
| Setup Support Rules identify<br>before Setup can continue. | problems that might occur when you install SQL Server Setup support files. Failures must be corrected |        |
| Setup Support Rules                                        | Operation completed. Passed: 1. Failed 0. Warning 0. Skipped 0.                                       |        |
| Product Key                                                |                                                                                                    |        |
| License Terms                                              | Shaw details >>                                                                                       | Down   |
| Select Instance                                            | 2now decais >>                                                                                        | Kerrun |
| Edition Upgrade Rules                                      | View detailed report                                                                                  |        |
| Ready to upgrade edition                                   |                                                                                                    |        |
| Complete                                                   |                                                                                                    |        |
|                                                            |                                                                                                    |        |
|                                                            |                                                                                                    |        |
|                                                            |                                                                                                    |        |
|                                                            |                                                                                                    |        |
|                                                            |                                                                                                    |        |
|                                                            |                                                                                                    |        |
|                                                            |                                                                                                    |        |
|                                                            |                                                                                                    |        |
|                                                            |                                                                                                    |        |
|                                                            |                                                                                                    |        |
|                                                            |                                                                                                    |        |
|                                                            |                                                                                                    |        |
|                                                            |                                                                                                    |        |
|                                                            |                                                                                                    |        |
|                                                            |                                                                                                    | 1 1    |
|                                                            | < Back Mext > Cancel                                                                                  | Help   |
|                                                            |                                                                                                    |        |

5. On the next screen, choose Enter the product key and type in the product key of the new license. This is usually pre-filled for Developer edition; or if the licensed ISO file is used.

| 👼 Upgrade the Edition for SQL Serv                                                                                                    | er 2012                                                                                                    |   |
|----------------------------------------------------------------------------------------------------|----------------------------------------------------------------------------------------------------|---|
| Product Key                                                                                                    |                                                                                                    |   |
| Specify the edition of SQL Server :                                                                                                    | 2012 to install.                                                                                                    |   |
| Setup Support Rules<br>Product Key<br>License Terms<br>Select Instance<br>Edition Upgrade Rules<br>Ready to upgrade edition<br>Complete | Valdate this instance of SQL Server 2012 by entering the 25-character key from the Microsoft certificate of authenticity or product packaging. You can also specify a free edition of SQL Server, such as Evaluation or Express. Evaluation has the largest set of SQL Server features, as documented in SQL Server Books Online, and is activated with a 180-day expiration. To upgrade from one edition to another, run the Edition Upgrade Wizard. | • |
|                                                                                                    | < Back Next > Cancel Help                                                                                                    |   |

6. Accept the License Terms on the next screen.

| Upgrade the Edition for SQL                               | Server 2012                                                                                                    | ×      |
|-----------------------------------------------------------|----------------------------------------------------------------------------------------------------|--------|
| License Terms                                             |                                                                                                    |        |
| To install SQL Server 2012,                               | you must accept the Microsoft Software License Terms.                                                                                                    |        |
| Setup Support Rules<br>Product Key                        | MICROSOFT SOFTWARE LICENSE TERMS                                                                                                    | -      |
| License Terms<br>Select Instance<br>Edition Upgrade Rules | MICROSOFT SQL SERVER 2012 BUSINESS INTELLIGENCE<br>These license terms are an agreement between Microsoft Corporation (or based on where you live, one of its affiliates) and you. Please read them. They apply to the software named above |        |
| Ready to upgrade edition<br>Complete                      | <ul> <li>which includes the media on which you received it, if any. The terms also apply to any Microsoft</li> <li>updates,</li> </ul>                                                                                                    |        |
|                                                           | supplements,     Internet-based services, and                                                                                                    |        |
|                                                           | support services                                                                                                    |        |
|                                                           | BY USING THE SOFTWARE, YOU ACCEPT THESE TERMS. IF YOU DO NOT ACCEPT THEM, DO                                                                                                    | •      |
|                                                           | Sopy Prin                                                                                                    | i<br>K |
|                                                           | ✓ I accept the license terms.                                                                                                    |        |
|                                                           | < Back Next > Cancel Help                                                                                                    |        |

7. Select the instance to be upgraded to the new edition.

| Upgrade the Edition for SQL                                                                            | Server 2012                                                                                                  |                                                                                                    |                    |            | _0           |
|----------------------------------------------------------------------------------------------------|----------------------------------------------------------------------------------------------------|----------------------------------------------------------------------------------------------------|--------------------|------------|--------------|
| Select Instance                                                                                        |                                                                                                    |                                                                                                    |                    |            |              |
| Specify the instance of SQL                                                                            | Server to modify.                                                                                            |                                                                                                    |                    |            |              |
| Setup Support Rules<br>Product Key<br>License Terms<br><b>Select Instance</b><br>Edition Upgrade Rules | Select the SQL Server in<br>an instance.<br>Specify the instance of S<br>MSSQLSERVER<br>Installed instances: | Select the SQL Server instance you would like to upgrade edition or you can choose to skip upgrading the edition of an instance. Specify the instance of SQL Server: MSSQLSERVER Installed instances: |                    |            |              |
| Keady to upgrade edition                                                                               | Instance Name                                                                                                | Instance ID                                                                                                    | Features           | Edition    | Version      |
| Lompiere                                                                                               | MSSQLSERVER                                                                                                  | MSSQL11.MSSQLSE                                                                                                    | SQLEngine, SQLEngi | Evaluation | 11.0.2100.60 |
|                                                                                                    | <shared component<="" td=""><td></td><td>SSMS, Adv. SSMS, B</td><td></td><td>11.0.2100.60</td></shared>      |                                                                                                    | SSMS, Adv. SSMS, B |            | 11.0.2100.60 |
|                                                                                                    |                                                                                                    |                                                                                                    |                    |            |              |
|                                                                                                    |                                                                                                    |                                                                                                    | < <u>B</u> ack     | Next >     | Cancel Help  |

8. The installation will then continue with running Edition Upgrade Rules. This is where feature compatibility is being checked.

| 🧕 Upgrade the Edition for SQL                                                                   | erver 2012                                                                                                    |                                                                                      |
|-------------------------------------------------------------------------------------------------|----------------------------------------------------------------------------------------------------|--------------------------------------------------------------------------------------|
| Edition Upgrade Ru<br>Setup is running rules to vali                                            | es<br>ite the edition upgrade process.                                                                                                    |                                                                                      |
| Setup Support Rules<br>Product Key<br>License Terms<br>Select Instance<br>Edition Upgrade Rules | Operation completed. Passed: 6. Failed 0. Warning 0. Skipp<br>Hide details <<<br><u>View detailed report</u>                                                                                                    | ned 0.<br>                                                                           |
| Ready to upgrade edition<br>Complete                                                            | Rule         SQL Server 2012 edition upgrade         SQL Server 2012 edition downgrade         SQL Server 2012 Fallover Cluster Edition Downgrade         Upgrade architecture mismatch         SQL Server edition requirement for a utility control point         AlwaysOn Availability Groups feature check | Status       Passed       Passed       Passed       Passed       Passed       Passed |
|                                                                                                 | <                                                                                                    | Back Next > Cancel Help                                                              |

9. Click Upgrade on the next screen.

| Upgrade the Edition for SQL Se                                                                                                    | erver 2012                                                                                                    | _ 🗆 × |
|----------------------------------------------------------------------------------------------------|----------------------------------------------------------------------------------------------------|-------|
| Ready to upgrade ed                                                                                                    | lition<br>tures that will be changed.                                                                                                    |       |
| Setup Support Rules<br>Product Key<br>License Terms<br>Select Instance<br>Edition Upgrade Rules<br><b>Ready to upgrade edition</b><br>Complete | Ready to change the SQL Server edition:         Summary         - Edition: Edition/Upgrade         - Action: Edition/Upgrade         - Database Engine Services         - SQL Server Replication         - Flatures         - Data Quality Services         - Analysis Services         - Analysis Services         - Analysis Services         - Reporting Services - Native         - Data Quality Clent         - SQL Server Data Tools         - Integration Services         - Clent Tools Backwards Compatibility         - Clent Tools SOK         - Documentation Components         - Management Tools - Complete         - SQL Clent Connectivity SDK         - Master Data Services         - SQL Clent Connectivity         - SQL Clent Connectivity         - SQL Clent Connectivity         - SQL Clent Connectivity         - SQL Clent Connectivity         - SQL Clent Connectivity         - SQL Browser         Configuration file path: | ×     |
|                                                                                                    | < Back Upgrade Cancel                                                                                                    | Help  |

10. Once the upgrade is successful, click Close.

| Upgrade the Edition for SQL  | Server 2012                                                                              |                             |            |
|------------------------------|------------------------------------------------------------------------------------------|-----------------------------|------------|
| Complete                     |                                                                                          |                             |            |
| Your SQL Server 2012 edition | n upgrade is complete.                                                                   |                             |            |
| Setup Support Rules          | Information about the Setup operation or possible next                                   | : steps:                    |            |
| Product Key                  | Feature                                                                                  | Status                      | <u>م</u>   |
| License Terms                | Management Tools - Complete                                                              | Succeeded                   |            |
| Select Instance              | Client Tools SDK                                                                         | Succeeded                   |            |
| Edition Upgrade Rules        | Client Tools Backwards Compatibility                                                     | Succeeded                   |            |
| Ready to upgrade edition     | Management Tools - Basic                                                                 | Succeeded                   | -          |
| Complete                     | SQL Server Data Tools                                                                    | Succeeded                   |            |
| Lompiece                     | Data Quality Services                                                                    | Succeeded                   |            |
|                              | Full-Text and Semantic Extractions for Search                                            | Succeeded                   |            |
|                              | SQL Server Replication                                                                   | Succeeded                   | -          |
|                              | Summary log file has been saved to the following locat                                   | ion:                        |            |
|                              | CilProgram Files/Microsoft SQL Server\110\Setup Boo<br>\Summary_bisd_20120904_154658.bxt | tstrapil.ogi20120904_154658 |            |
|                              |                                                                                          |                             | Close Help |
|                              |                                                                                          |                             |            |

11. Verify that the existing SQL Server instance has been upgraded to the correct edition by checking via SQL Server Management Studio. For more information on how to check the edition, see my blog post here.

| Server Properties - BISQL |                                                                                  |                                                                                                    |  |  |
|---------------------------|----------------------------------------------------------------------------------|----------------------------------------------------------------------------------------------------|--|--|
| Select a page             | Script - 💦 Help                                                                  |                                                                                                    |  |  |
| 😭 General                 |                                                                                  |                                                                                                    |  |  |
| Memory                    |                                                                                  |                                                                                                    |  |  |
| Processors                |                                                                                  |                                                                                                    |  |  |
| Security                  | Name                                                                             |                                                                                                    |  |  |
| Connections               | Product                                                                          | Missone SOL Server Rusineer Intelligence (SA.bit)                                                                          |  |  |
| 📑 Database Settings       | Dearsting Sustem                                                                 | Microsoft SQL Server Dusiness Intelligence (o+bit)                                                                         |  |  |
| Advanced                  | Platform                                                                         | NT v64                                                                                                    |  |  |
| Permissions               | Version                                                                          | 11.0.2100.60                                                                                                    |  |  |
|                           | Language                                                                         | English [United States]                                                                                                    |  |  |
|                           | Memory                                                                           | 8191 (MR)                                                                                                    |  |  |
|                           | Processors                                                                       | 4                                                                                                    |  |  |
|                           | Boot Directory                                                                   |                                                                                                    |  |  |
|                           | Server Collation                                                                 | Latin1 General CLAS                                                                                                    |  |  |
|                           | Is Clustered                                                                     | False                                                                                                    |  |  |
|                           | Is HADR Enabled                                                                  | False                                                                                                    |  |  |
|                           |                                                                                  |                                                                                                    |  |  |
| Connection                |                                                                                  |                                                                                                    |  |  |
| Server:                   |                                                                                  |                                                                                                    |  |  |
| Connection:               | Name<br>Name of the server and instance.                                         |                                                                                                    |  |  |
| Progress<br>Ready         | Changes to server properties<br>of this SQL Server instance. I<br>documentation. | and settings may affect the performance, security, and availability<br>Before making any such changes, consult the product |  |  |
|                           |                                                                                  | OK Cancel                                                                                                    |  |  |